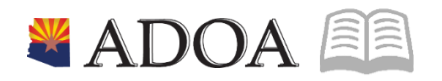

# HRIS – Human Resources Information Solution RESOURCE GUIDE: RETROACTIVE PAY CALCULATION

# RETROACTIVE PAY CALCULATION

# Table of Contents

| RETROACTIVE PAY CALCULATION ZR131                      | 3       |
|--------------------------------------------------------|---------|
| INTRODUCTION                                           | 3<br>२  |
| CREATE REPORT PARAMETERS                               | 4       |
| Selection Tab                                          | 4       |
| Тіме Record Тав                                        | 5       |
| SUBMIT IN REPORT MODE                                  | 6       |
| SUBMIT IN UPDATE MODE                                  | 7       |
| MAKE A CORRECTION TO RETRO TIME RECORDS ALREADY ADDED  | 8       |
| Change Date Range, Amount per Hour or Time Record Date | 8<br>.0 |

# Retroactive Pay Calculation ZR131

#### Introduction

Retroactive pay is used when an employee had a pay change that should have been processed sometime in a prior pay period and as a result the employee has been over / under paid.

The **SOA Retroactive Pay Calculation (ZR131)**, provides the steps necessary to recalculate past payroll processing for an individual and creates the necessary records for any differences that occurred between the original pay and the recalculated pay.

Retroactive Pay may be a result from a scenario where an employee's pay information changed but notification of the change was not received in the same compute cycle.

#### There must be pay change in order to cause a retroactive pay correction.

Compensate employees at the correct rate for all hours worked, including those hours paid at overtime rates. HRIS recalculates an employee's pay including overtime based on FSLA rules during the regular payroll processing.

SOA Retroactive Pay Calculation ZR131, is not used when completing prior pay period adjustments. For example; an employee was not paid for 5 hours, the time was submitted after payroll cut-off and payroll was already processed. These adjustments are completed using the Detail Time Entry (XR35.2).

#### **Report Options**

The ZR131 has three **Update Options** on the Time Record tab.

| . Parameters  |                      |          |                      |  |
|---------------|----------------------|----------|----------------------|--|
|               |                      |          |                      |  |
| Selection Tim | ne Record            |          |                      |  |
|               | Retroactive Percent  | or       | Amount Per Hour      |  |
|               | Retroactive Pay Code | QE       |                      |  |
|               | Time Record Date     | <b>—</b> |                      |  |
|               |                      |          |                      |  |
|               |                      |          |                      |  |
|               | Distribution Option  | Cv       | Current Distribution |  |
|               | Update Option        | R▼       | Report               |  |
|               | Employee Sequence    | Av       | Alpha                |  |
|               |                      |          |                      |  |

(R) Report: Run a report to produce an edit report without creating actual time records

(A) Update; Add Time Records: Add time records to create additional retro time records based on new parameters

**(U) Update Recreate Time Records**: Recreate time records by deleting all existing retro time records and recreate retro time records based on current job parameters

Always run the ZR131 in REPORT MODE prior to UPDATE MODE to verify calculations.

## **Create Report Parameters**

#### Selection Tab

| ≡ Menu                |               |                 |                       |                        | ୟ <del>▼</del> ZR131 | X Go 🏠          |
|-----------------------|---------------|-----------------|-----------------------|------------------------|----------------------|-----------------|
|                       |               | ZR1:            | 31 - *SOA Retroactive | Pay Calculation - PROD |                      |                 |
| Special Actions 🔻     | + Add         | 🖉 Change        | e <u>च</u> Delete     | Previous               | 🕼 Inquire 🕨 Ne       | xt Quick Submit |
| _                     | <b>Submit</b> |                 | Departs               | Jak Sakad              | Deint                | Mar             |
|                       | Submit        | Job Name        | Reports               | 300 sched              | Pint                 | mgr             |
|                       |               | Job Description |                       |                        |                      |                 |
|                       |               | User Name       | adtrain C             | 2 <sup>±</sup>         |                      |                 |
|                       |               | Data Area/ID    | PROD                  |                        |                      |                 |
| Parameters            |               |                 |                       |                        |                      |                 |
| Selection Time Record |               |                 |                       |                        |                      |                 |
|                       |               | Company         | 1q≣                   | STATE OF ARIZONA       |                      |                 |
|                       |               | Employee        | QE                    |                        |                      |                 |

- 1. Type ZR131 in search field, click Go
- 2. Job Name: Type a unique name for the report
- 3. Job Description: Type a detailed description of the report
- 4. **Company**: Type or select **1**
- 5. Employee: Type or select the Employee Identification Number

| ≡ Menu                |                |         |                  |                       | ् <b>र</b> र र त | 31   | X Go         | â |
|-----------------------|----------------|---------|------------------|-----------------------|------------------|------|--------------|---|
|                       |                | ZR131 - | *SOA Retroactive | Pay Calculation - PRO | D                |      |              |   |
| Special Actions 🔻     | + Add 🖉        | Change  | Delete           | Previous              | R Inquire        | Next | Quick Submit |   |
| Selection Time Record |                |         |                  |                       |                  |      |              |   |
|                       | Comp           | any 10  | Ē                | STATE OF ARIZONA      |                  |      |              |   |
|                       | Emplo          | /ee     | 192924 Q≣        |                       |                  |      |              |   |
|                       | 0              | ate     | <b>ö</b> -       |                       |                  |      |              |   |
|                       | Pay CI         | ass RET |                  |                       |                  |      |              |   |
|                       | Apply Min or I | lax N▼  |                  |                       |                  |      |              |   |

- 6. **Date**: Type or select the **time record date range** related to the time period in which the employee is due retroactive pay
  - Date range must include a beginning and ending date
  - For a single day, enter the same date in both boxes
  - If there is more than one date range (non-consecutive dates), create a separate ZR131 for each date range
- 7. Apply Min or Max: Type or select Y or N
  - Select **Y** to limit retro pay to be within the employee's salary range
  - Select N (default) to ignore employee's salary range and pay entire retro amount

#### Time Record Tab

| ≡ Menu                                          |                      |                                                       |                 |                            |               | Q ₹ ZR    | 131  | X Go         | â |  |  |
|-------------------------------------------------|----------------------|-------------------------------------------------------|-----------------|----------------------------|---------------|-----------|------|--------------|---|--|--|
| ZR131 - *SOA Retroactive Pay Calculation - PROD |                      |                                                       |                 |                            |               |           |      |              |   |  |  |
| Special Actions 🔻                               | + Add                | 💋 Change                                              | <u>च</u> Delete | <b>€</b> F                 | revious       | R Inquire | Next | Quick Submit |   |  |  |
| Selection Time Record                           |                      |                                                       |                 |                            |               |           |      |              |   |  |  |
|                                                 | Retro<br>Retro<br>Ti | roactive Percent<br>active Pay Code<br>me Record Date |                 | or<br>RETRO                | Amount<br>PAY | Per Hour  | 1.25 |              |   |  |  |
|                                                 | Dis<br>Emp           | tribution Option C  Update Option R Ioyee Sequence A  |                 | Current<br>Report<br>Alpha | Distribution  |           |      |              |   |  |  |

- 8. Click Time Record
- 9. Amount Per Hour: Type the difference amount between the old rate and the new rate using two decimals. The amount per hour can be a positive or a negative number. Entered as X.XX or -X.XX
- 10. Retroactive Pay Code: Type or select 144 RETRO PAY
- 11. Time Record Date: Entry depends on the employee's Pay Plan on HR11.1
  - **Pay Plan = NEXP or EXP**: Leave field blank
  - Pay Plan = EXC: Type or select the last day of the date range the retroactive pay applies to (End Date range entered on Selection tab)

Do not leave blank as it will default on the entered date.

- 12. Update Option: Select R Report
- 13. Click Add to save Retroactive Job parameters. Status bar displays message Job Added

## Submit in Report Mode

Always submit the job in Report Mode first to validate the calculation.

| ≡ Menu                |                      |                      |               |                 | Q 👻 ZR131 |           | X Go         |
|-----------------------|----------------------|----------------------|---------------|-----------------|-----------|-----------|--------------|
|                       | :                    | ZR131 - *SOA Retroad | tive Pay Calc | ulation - PROD  |           |           |              |
| Special Actions 🔻     | + Add 🖉 Cha          | nge <u>च</u> Delet   | te 🖣 I        | Previous 📿      | Inquire   | Next      | Quick Submit |
|                       | Submit               | Reports              |               | Job Sched       |           | Print Mgr |              |
|                       | Job Na               | ame ZR131            | Q≣            |                 | _         |           |              |
|                       | Job Descrip          | tion Retroactive Pay |               |                 |           | ]         |              |
|                       | User Na              | ame adrain           | QE            |                 |           |           |              |
|                       | Data Are             | a/ID PROD            |               |                 |           |           |              |
| . Parameters          |                      |                      |               |                 |           |           |              |
| Selection Time Record |                      |                      |               |                 |           |           |              |
|                       | Retroactive Percent  |                      | or            | Amount Per Hour | 1.25      | ;         |              |
|                       | Retroactive Pay Code | 144 QE               | RETRO         | O PAY           |           |           |              |
|                       | Time Record Date     |                      |               |                 |           |           |              |
|                       |                      |                      |               |                 |           |           |              |
|                       | Distribution Option  | Cv                   | Currer        | nt Distribution |           |           |              |
|                       | Update Option        | R▼                   | Report        | t               |           |           |              |

- 1. Verify **Update Option = R Report**
- 2. Click Quick Submit, status bar displays message Job has been submitted
- 3. Click Print Mgr to view the report results in your Print Manager
  - If the results are NOT correct, update the job parameters on ZR131
  - If the results are correct, continue to next section, Submit in Update Mode
  - For additional instructions on how to view reports, see the Agency HRIS Intro Training for On Demand Reports

NOTE: Remember, at this point, the report has only been submitted in Report Mode, which means the employee's record has not been updated. If the results are correct, the job must be submitted in Update Mode or the Retroactive Pay Time Record will not be created and the employee will not be paid the Retroactive Pay monies.

## Submit in Update Mode

This is the final step when processing a retroactive pay. This step will run the Retroactive Pay Calculation and create the necessary time records to update the employee's record and pay the employee.

| ≡ Menu                                                       |                                                                                                    | Q ▼ ZR131        | X Go 🏠       |
|--------------------------------------------------------------|----------------------------------------------------------------------------------------------------|------------------|--------------|
|                                                              | ZR131 - *SOA Retroactive Pay Calculation - PROD                                                                                                    |                  |              |
| Special Actions 🔻 🕂 Add 💋                                    | 2 Change 📅 Delete 🖪 Previous                                                                                                    | 🕼 Inquire 🕨 Next | Quick Submit |
| Jo Parameters Selection Time Record Retroactive Pa Time Reco | Reports     Job Sched       Job Name     ZR131     QZ       ab Description     Retroactive Pay     Retroactive Pay       User Name     adrain     QZ       Data Area/ID     PROD   Percent or Amount Per H ay Code 1144 QZ RETRO PAY | Print Mgr        |              |
| Distribution<br>Update<br>Employee Se                        | a Option C<br>C<br>C<br>C<br>C<br>C<br>Current Distribution<br>Update; Add Time Records<br>A<br>A<br>A<br>A<br>A<br>A<br>A<br>A                                                                                                    | 5                |              |

- 1. Type ZR131 in search field, click Go
- 2. Job Name: Select the previously created job
- 3. Click Inquire. Parameters will display previously defined values
- 4. Click Time Record tab
- 5. Update Option: Select A Update; Add Time Records. This option adds retro time records to an employee.
- 6. Click Change to update the parameters. Status bar displays message Job Changed

#### Submit the job

| ≡ Menu            |        |                 |               |             |         |                  | Q ₹ ZF    | R131 |           | ×     | Go      | â |
|-------------------|--------|-----------------|---------------|-------------|---------|------------------|-----------|------|-----------|-------|---------|---|
|                   |        | ZR1:            | 1 - *SOA F    | Retroactive | e Pay C | alculation - PRO | D         |      |           |       |         |   |
| Special Actions 🔻 | + Add  | 🖉 Change        | Ō             | Delete      | •       | Previous         | R Inquire | ►    | Next      | Quick | (Submit |   |
| _                 | Submit |                 | Deports       |             |         | lah Saha         |           | _    | Drint Mar | _     |         |   |
| _                 | Submit | Job Name        | ZR131         |             | QE      | JOD SCHE         | a         |      | Print Mgr |       |         |   |
|                   |        | Job Description | Retroactive P | ay          |         |                  |           |      |           |       |         |   |
|                   |        | User Name       | adrain        |             | Q≣      |                  |           |      |           |       |         |   |
|                   |        | Data Area/ID    | PROD          |             |         |                  |           |      |           |       |         |   |

1. Click Quick Submit, status bar displays message Job has been submitted

2. Click **Print Mgr** to view the report results in your Print Manager

This submits the job to HRIS to create time records. **Right-Click Drill Around** the Employee field to view the 144 Retro Time Record(s) in the **Time Records** folder

The time records will process during the next payroll compute. HRIS recalculates an employee's pay including overtime based on FSLA rules during the regular payroll processing.

### Make a Correction to Retro Time Records Already Added

If an error is discovered after the retro time records are added to HRIS and the payroll compute has not processed, follow these procedures to correct the retro time records.

#### Change Date Range, Amount per Hour or Time Record Date

| ≡ Menu          |         |                             |                          |           |                 | ् <b>र</b> टR13 | 31        | X Go         |
|-----------------|---------|-----------------------------|--------------------------|-----------|-----------------|-----------------|-----------|--------------|
|                 |         | ZR13                        | 1 - *SOA Retroacti       | ve Pay Ca | Iculation - PRO | D               |           |              |
| Special Actions | - + Add | 🖉 Change                    | <u>च</u> Delete          | 4         | Previous        | R Inquire       | Next      | Quick Submit |
|                 | Submit  |                             | Reports                  |           | Job Sche        | d               | Print Mgr |              |
|                 |         | Job Name<br>Job Description | ZR131<br>Retroactive Pay | QE        |                 |                 |           |              |
|                 |         | User Name<br>Data Area/ID   | adrain PROD              | QE        |                 |                 |           |              |

Update the Date range, rate of pay or Time Record Date for pending retro time records.

- 1. Type ZR131 in search field, click Go
- 2. Job Name: Select the previously created job
- 3. Click Inquire. Parameters will display previously defined values

| ≡ Menu                |                  |                |                |                   | Q <del>▼</del> ZR | 131  | X Go         | â |
|-----------------------|------------------|----------------|----------------|-------------------|-------------------|------|--------------|---|
|                       |                  | ZR131 - *SOA R | etroactive Pay | Calculation - PRC | D                 |      |              |   |
| Special Actions 🔻     | + Add 🖉 Ch       | ange <u>च</u>  | Delete         | Previous          | <b>@</b> Inquire  | Next | Quick Submit | 4 |
| Parameters            |                  |                |                |                   |                   |      |              |   |
| Selection Time Record |                  |                |                |                   |                   |      |              |   |
|                       | Company          | 1QE            |                | STATE OF ARIZONA  |                   |      |              |   |
|                       | Employee         | 192924         | IQ≣            |                   |                   |      |              |   |
|                       | Date             | 11/01/2019 🛗   | - 11/15/2019   | 8                 |                   |      |              |   |
|                       | Pay Class        | RET            |                |                   |                   |      |              |   |
|                       | Apply Min or Max | N 🕶            |                |                   |                   |      |              |   |

- 4. Click Selection
- 5. **Date:** Type or select the *correct* time record date range related to the period in which the employee is due retroactive pay. Skip if adjusting only Amount Per Hour

| ≡ Menu                                          |                                                                 |                     |                                                           | Q ▼ ZR131        | X Go         |  |  |  |  |  |  |
|-------------------------------------------------|-----------------------------------------------------------------|---------------------|-----------------------------------------------------------|------------------|--------------|--|--|--|--|--|--|
| ZR131 - *SOA Retroactive Pay Calculation - PROD |                                                                 |                     |                                                           |                  |              |  |  |  |  |  |  |
| Special Actions 🔻                               | + Add 🖉 Cha                                                     | nge <u>च</u> Delete | Previous                                                  | 🕼 Inquire 🕨 Next | Quick Submit |  |  |  |  |  |  |
| . Parameters                                    |                                                                 |                     |                                                           |                  |              |  |  |  |  |  |  |
| Selection Time Record                           |                                                                 |                     |                                                           |                  |              |  |  |  |  |  |  |
|                                                 | Retroactive Percent<br>Retroactive Pay Code<br>Time Record Date | 144 QE              | or Amount Per H<br>RETRO PAY                              | lour 1.25        |              |  |  |  |  |  |  |
|                                                 | Distribution Option<br>Update Option<br>Employee Sequence       |                     | Current Distribution<br>Update; Recreate Time Re<br>Alpha | cords            |              |  |  |  |  |  |  |

- 6. Click Time Record
- 7. Amount Per Hour: Type the *correct* Amount Per Hour. Skip if adjusting only Date Range.
- 8. Time Record Date: Type or select the correct date
  - **Pay Plan = NEXP or EXP**: Leave field blank
  - Pay Plan = EXC: Type or select the last day of the date range the retroactive pay applies to (End Date range entered on Selection tab)
- 9. Update Option: Select U Update; Recreate Time Records. This option Deletes existing retroactive time records on an employee record and overwrites with the new retroactive time records
- 10. Click Change to update the parameters. Status bar displays message Job Changed

#### Submit the job

| $\equiv$ Menu     |         |                 |                |            |         |            |          | Q ₹ ZR    | 131 |           | ×    | Go       | â   |
|-------------------|---------|-----------------|----------------|------------|---------|------------|----------|-----------|-----|-----------|------|----------|-----|
|                   |         | ZR13            | 1 - *SOA R     | etroactive | e Pay C | alculation | - PROD   |           |     |           |      |          |     |
| Special Actions 🔻 | + Add   | 🖉 Change        | Ō              | Delete     | •       | Previo     | us       | R Inquire | ₽   | Next      | Quic | k Submit | ] · |
| _                 | Submit  |                 | Penorts        |            |         |            | b Sched  |           |     | Print Mar |      |          |     |
| _                 | Subinit | Job Name        | ZR131          |            | Q≣      |            | ob oched |           |     | i int mgi |      |          |     |
|                   |         | Job Description | Retroactive Pa | ау         |         |            |          |           |     |           |      |          |     |
|                   |         | User Name       | adrain         |            | QE      |            |          |           |     |           |      |          |     |
|                   |         | Data Area/ID    | PROD           |            |         |            |          |           |     |           |      |          |     |

- 1. Click Quick Submit, status bar displays message Job has been submitted
- 2. Click **Print Mgr** to view the report results in your Print Manager

#### Delete Retro Time Records

Follow this process if the retro time records were added in error and the employee is not due any retroactive pay. If the employee is due the retroactive pay, refer to the **Change Date Range, Amount Per Hour or Time Record Date** section of training.

Delete retro time records on ZR80.1 Manual Payment if employee is not due any retroactive pay

| ≡ Menu                                                        | Q 🔻 ZR80 X Go               |  |
|---------------------------------------------------------------|-----------------------------|--|
| ZR80.1 - Manual Check - PROD                                  |                             |  |
| Data View 🔻 Special Actions 🔻 🖉 Change 🛱 Delete 🔍 Inquire     | │ Inquire │ ▼               |  |
| Company 103 Bank Code 05<br>Employee 19292403 BEESLY, HALPERT | Payment Number              |  |
|                                                               | No Calc Deduction Selection |  |

- 1. Type ZR80 in search field, click Go
- 2. Company: Type or select 1
- 3. Employee: Type or select the Employee Identification Number
- 4. Click Inquire

Retro Time Records will display below

| Menu                                                                                                    | Go 🏫        |
|----------------------------------------------------------------------------------------------------|-------------|
| ZR80.1 - Manual Check - PROD                                                                                                    | +           |
| Data View 🔻   Special Actions 🔻 🖉 Change 🛱 Delete 🔍 Inquire   Inquire   🔻                                                                                  |             |
| Company         1QE         Bank Code         QE         Payment Number           Employee         192924QE         BEESLY, HALPERT         Payment Number |             |
| No Calc Deduction                                                                                                    | Selection 💌 |
| Time Records Payment Earnings Deductions                                                                                                    |             |
| Time Records                                                                                                    |             |
| Pay Pay Attend                                                                                                    |             |
| FC Code Hours Rate Date Status Shift Dist Code                                                                                                    |             |
| □▼         144         qē         123 45 qē         01/10/2020         □         C▼         ▼         qē                                                   |             |
| D▼         144         qē         123         45qē         01/17/2020         C▼         ▼         Qē                                                      |             |
|                                                                                                    |             |
|                                                                                                    |             |

- 5. FC: Type or select D Delete in each row the 144-time record is displayed
- 6. Click Change
  - Status bar displays message **Update Complete**
  - Records are no longer displayed